## EducoSoft

# **Student Registration**

| 1. | Register                            | 2 - 5        |
|----|-------------------------------------|--------------|
| 2. | <b>Register using Access Code</b>   | <b>6 - 8</b> |
| 3. | Pay for Web Access and Register     | 9 - 14       |
| 4. | <b>Purchase a Book and Register</b> | 15 - 21      |
| 5. | <b>Repeat Registration</b>          | 22 - 23      |

## 1. Register - Link

### **EducoSoft Homepage**

| Educa Soft education @ your fingertips                                                                                                    | Online Math Courses for College & Universities                                                                                                    | Select country: USA                                                                  |                     |
|----------------------------------------------------------------------------------------------------|----------------------------------------------------------------------------------------------------|--------------------------------------------------------------------------------------|---------------------|
| Higher Education                                                                                                    | School (K-12) Sel                                                                                                    | f Learning                                                                           |                     |
|                                                                                                    | Dedicated to improving the quality of education by empowering the teacher and engaging the student through:<br>• Online lecture notes for teachers<br>• Online lecture notes for teachers<br>• Online tutorials for students<br>• Practice testing with instant feedback<br>• Online Homework/Quizzes/Test<br>• Grade and activity reports<br>• Teacher & student communication tools<br>• Textbooks compatible with online content | LOGIN   Enter Your Email   GO   Forgot your password?   NEW STUDENT   Register Now > | Click on "Register" |
| LATEST NEWS                                                                                                    |                                                                                                    | Popular Resources                                                                    | LINK                |
| May 5 <sup>th</sup> , Educosoft Summer 2009 Release<br>In Summer 2009 release, we are addressing IE 8<br>compatibility, adding features for mail and<br>announcement, introducing new features like<br>discussion forums, and introducing several new<br>enhancements for grade book and instructor home<br>page | Student         I enjoyed everything about Educo. I really liked the fact that it explained EVERTHING step by step and allowed you any amount of time needed.         Faculty         Using The EDUCO System have made teaching math very productive. It is extremely easy to use and extremely powerful to teach                                                                                                    | Getting Started     System Requirements     FAQ's                                    |                     |

- To access your online course, you must first register in your class.
- Go To www.educosoft.com, click on "Register" under the "New Student Tab", and proceed to register and enroll in your class.

## 1. Register – Information Required

**Before you start the registration process you will need:** 

- 1. Your Class Information: (State, Institution, Term, Course, and Section)
- 2. A valid e-mail id (this is also used as your login id)
- **3.** A Student Access Code (provided to you in your book or purchased from your Book Store).

0r

You will need a credit card or a checking account (e-check payment) for online payment.

If you didn't purchase a Book or a Student Access Code from the Book Store then you can register without an access code by making a payment online. Once you complete the process you will be registered and enrolled in the class.

### 1. Register – Enter Class Information

- Select each field for registering and enrolling in the correct course / class.
- You must have this information before starting the online registration process.

| STUDENT REGISTRATION  |                         |  |  |  |  |  |
|-----------------------|-------------------------|--|--|--|--|--|
| Please select a State |                         |  |  |  |  |  |
| State:                | Select a State 👻        |  |  |  |  |  |
| Institution:          | Select an Institution 👻 |  |  |  |  |  |
| Term:                 | Select a Term 👻         |  |  |  |  |  |
| Course:               | Select a Course 👻       |  |  |  |  |  |
| Section:              | Select a Section 👻      |  |  |  |  |  |

## 1. Register - Options

| Registration Options                                                                                                    |                            |                                                                                       |                                    |                       |                                                                                  |                                          |           | Judan                                                |
|----------------------------------------------------------------------------------------------------|----------------------------|---------------------------------------------------------------------------------------|------------------------------------|-----------------------|----------------------------------------------------------------------------------|------------------------------------------|-----------|------------------------------------------------------|
| If you have<br>purchased a new<br>book with access kit<br>or purchased an<br>access kit only then<br>use this option to<br>register. | This<br>you<br>web<br>regi | option will allow<br>to pay for the<br>access and<br>ster.                            | This<br>you t<br>book<br>acces     | op<br>:o<br>, F<br>ss | tion will allow<br>purchase a<br>bay for the web<br>and register.                | This opti<br>you to re<br>class          | ior<br>ep | n will allow<br>eat the                              |
| Register using<br>Access Code                                                                                                    | 0                          | Pay for Web<br>Access and<br>Register                                                 | Q                                  | Pu<br>Bo<br>Re        | irchase a<br>ook and<br>gister                                                   | Q Rep<br>clas                            | ss        | at the                                               |
| Use this option if<br>you purchased a<br>*book or Student<br>Access Code from                                                        |                            | Use this option if<br>don't have an acc<br>code and you war<br>pay for <u>web acc</u> | you<br>cess<br>nt to<br><u>ess</u> |                       | Use this optic<br>you don't hav<br>access code<br>want to purch<br>**book and re | on if<br>re an<br>and<br>ase a<br>qister |           | Use this<br>option if you<br>are repeatin<br>a class |
|                                                                                                    |                            | only and registe<br>class directly.                                                   | r in                               |                       | in class dire                                                                    | ctly                                     |           |                                                      |

\*If you purchased a book from the Book Store then you can get the Student Access Code from back of the book.

**\*\*When you purchase a book online you are also directly registered into the class, therefore the book that is shipped to you will not have an access code.** 

Copyright © 2006 Educo International

A Dade

## 2. Register Using Access Code

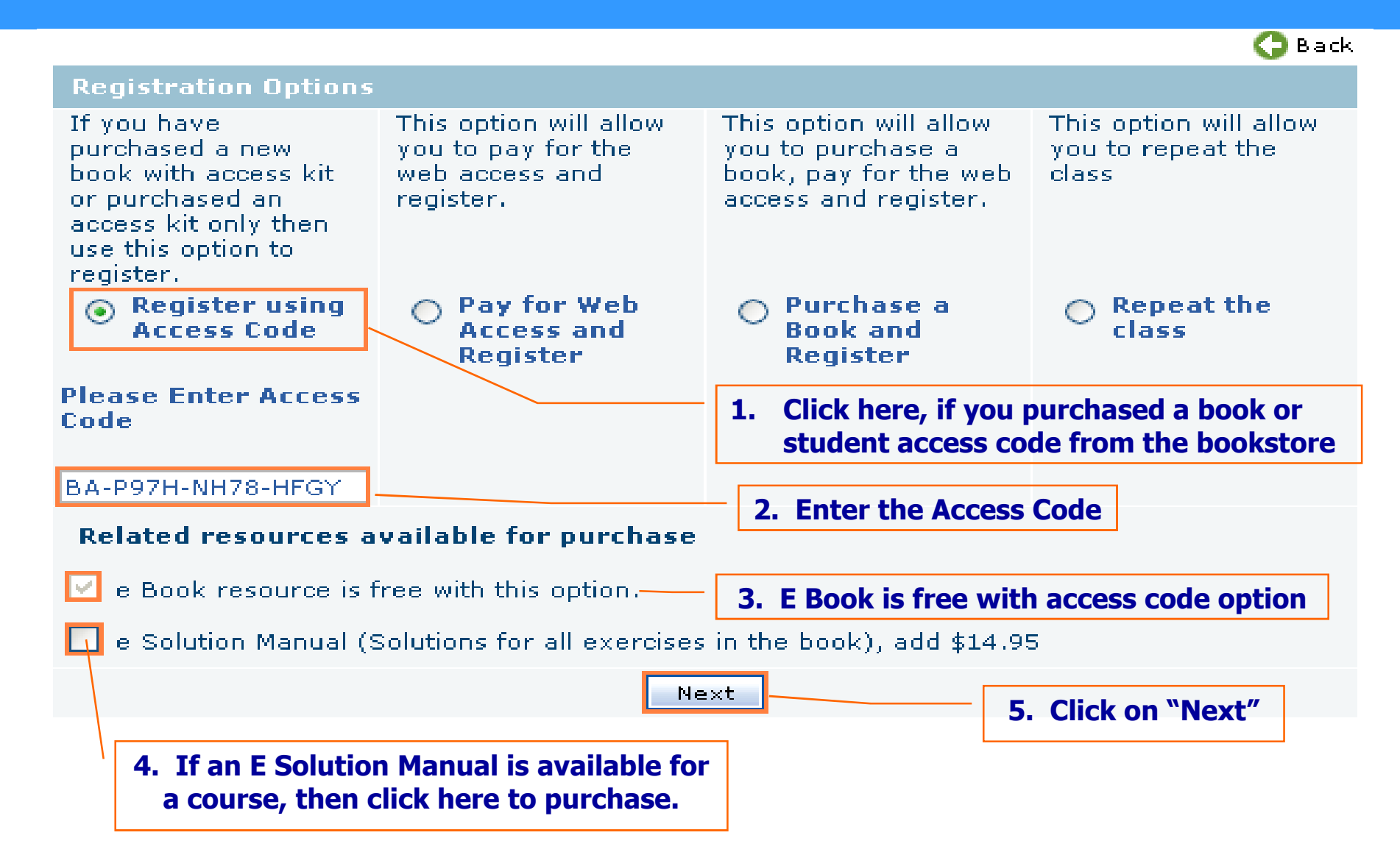

### 2. Register Using Access Code

| Registration                                                | 🕒 Back                              |
|-------------------------------------------------------------|-------------------------------------|
| Registration with Access Code                               |                                     |
| Enter your personal information and a valid e-mail address. |                                     |
| Time Zone (GMT-05:00) Eastern Time (US & Canada)            | ▼                                   |
| * E-Mail Id johndoe@hotmail.com                             |                                     |
| * Confirm E-Mail Id johndoe@hotmail.com                     |                                     |
| * Password                                                  | You must enter a valid e-mail       |
| * Confirm Password                                          | is used for login and all           |
| Salutation Mr.                                              | communication from Educo            |
| * First Name John                                           | and your instructor                 |
| Middle Name Middle                                          |                                     |
| * Last Name Doe                                             |                                     |
| * Language English 💌                                        |                                     |
| * Address 1 1539 Peachtree RD                               | * Indicates required fields.        |
| Address 2                                                   | fou must enter required             |
| * City Atlanta                                              | mormation to proceed.               |
| * State Georgia 🗸                                           |                                     |
| * Zip Code 30456                                            |                                     |
| * Country USA 💌                                             | Note: Write down the e-mail id and  |
| * Phone 123-567-8910                                        | password you have entered. You will |
| Mobile                                                      | use this to login once you have     |
| Submit                                                      | completed the registration process. |

## 2. Register Using Access Code

### REGISTRATION COMPLETED

### Welcome John Middle Doe to EducoSoft

Your Login Information has been sent to your email address you have entered.

click here to login (Use the email id and password you have provided during registration)

Click here to login using e-mail id and password you provided during registration process

### Additional Softwares (These are free downloads)

1. Macromedia Flash Player <u>http://www.macromedia.com/software/downloads</u> is needed to work with Educo Courses

2. Download Mathplayer for Internet Explorer 6.0 and higher <a href="http://www.dessci.com/en/products/mathplayer/download.htm">http://www.dessci.com/en/products/mathplayer/download.htm</a> is needed to work

## 3. Direct Registration

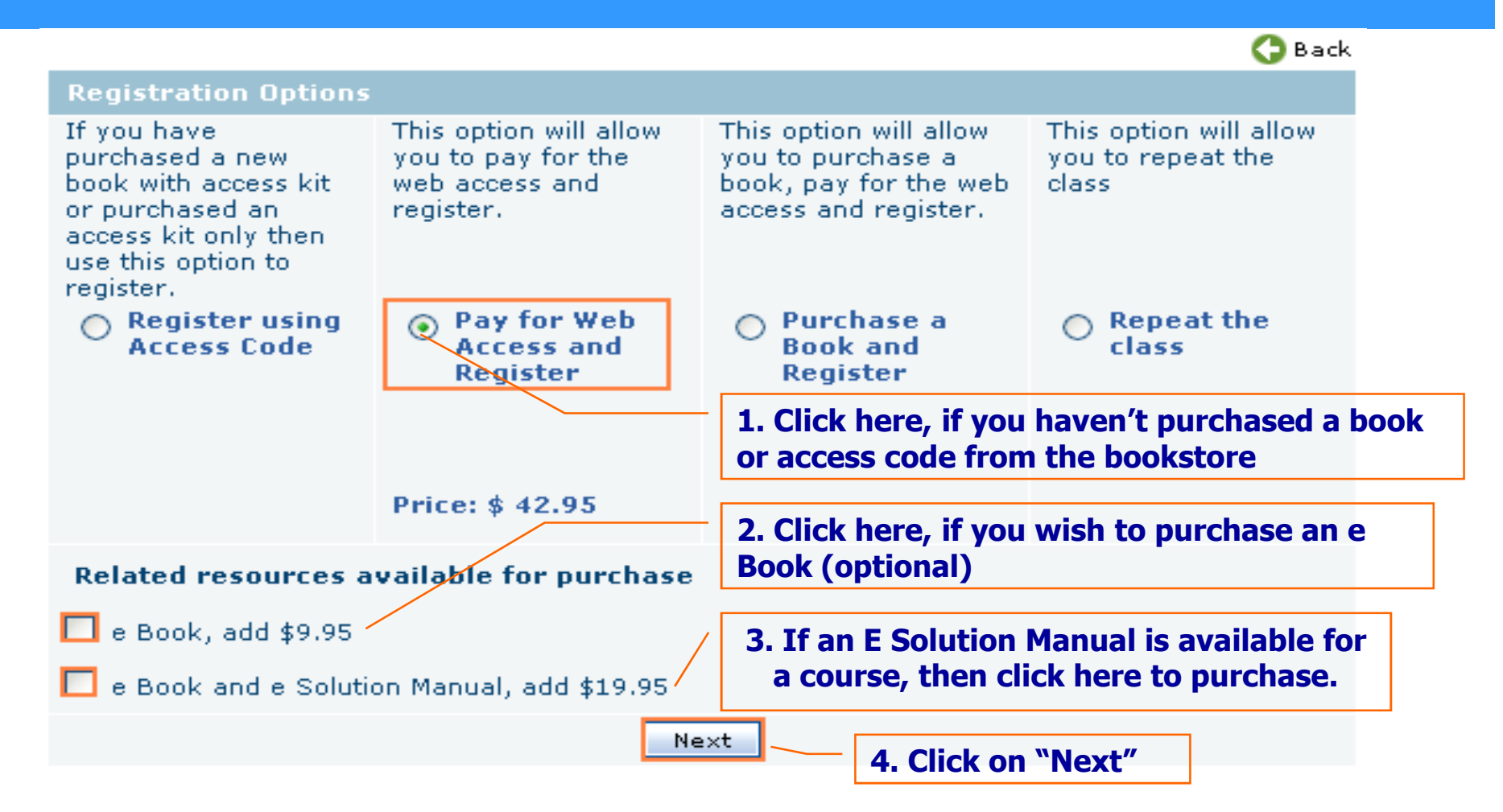

- You will need a credit card or a checking account to complete this process
- If you need to purchase a book also, then choose the option "Purchase a Book and Register"

### **3. Direct Registration – Address Book**

|                                                                                                    | Login You have 1 item(s) in your Shopping Cart                                 |                                                                                                    |
|----------------------------------------------------------------------------------------------------|--------------------------------------------------------------------------------|----------------------------------------------------------------------------------------------------|
| ▶ 1 SHOPPING ▶ 2 ADDRESS<br>BOOK<br>If you already have an account of<br>STUDENT INFO<br>Your Student Information is<br>safe place. | 3 SHIPPING → 4 PAYMENT → 5 OBDER<br>OPTIONS → 4 INFO<br>with us, sign in here. | Enter Student Information Only.<br>If you are not the student but<br>making payment for the student<br>then enter your information in the<br>"Billing Info" |
| *Your First Name:                                                                                                    | John1                                                                          |                                                                                                    |
| *Your Last Name:                                                                                                    | Doe                                                                            |                                                                                                    |
| *Your E-Mail:                                                                                                    | johndoe1@hotmail.com                                                           | You must enter a valid e-mail                                                                                                    |
| *Create a Personal Password:                                                                                                    | •••••• (at least 6 chars long)                                                 | addross. This a-mail addross is                                                                                                    |
| *Re-Enter Your Password:                                                                                                    | •••••                                                                          | duuress. This e-mail duuress is                                                                                                    |
| *Phone:                                                                                                    | 123-456-7891                                                                   | used for login and all                                                                                                    |
| BILLING INFO<br>Enter your billing informatio                                                                                       | on below. 🗹 (Same as student info above)                                       | your instructor                                                                                                    |
| *First Name:                                                                                                    | John1                                                                          |                                                                                                    |
| *Last Name:                                                                                                    | Doe                                                                            | Check have if you are a student                                                                                                    |
| *Phone:                                                                                                    | 123-456-7891                                                                   | Check here if you are a student                                                                                                    |
| Company:                                                                                                    |                                                                                | and also making the payment.                                                                                                    |
| Address Type:                                                                                                    | Residential 💌                                                                  | · · · · · · · · · · · · · · · · · · ·                                                                                                    |
| *Address1:                                                                                                    | 12345 Peachtree Road                                                           | Otherwise, enter the information                                                                                                    |
| Address2:                                                                                                    |                                                                                | for normal making the normant                                                                                                    |
| Suite:                                                                                                    |                                                                                | for person making the payment.                                                                                                    |
| *City or APO/AFO:                                                                                                    | Atlanta                                                                        |                                                                                                    |
| *Country:                                                                                                    | United States                                                                  |                                                                                                    |
| *State/Province:                                                                                                    | Georgia 💌                                                                      | Note: Write down the e-mail id and                                                                                                    |
| *Zip:                                                                                                    | 30456                                                                          | nassword you have entered. You will                                                                                                    |

Create Account & Continue Checkout

**Copyright © 2006 Educo International** 

use this to login once you have

completed the registration process.

### 3. Direct Registration – Credit Card Payment

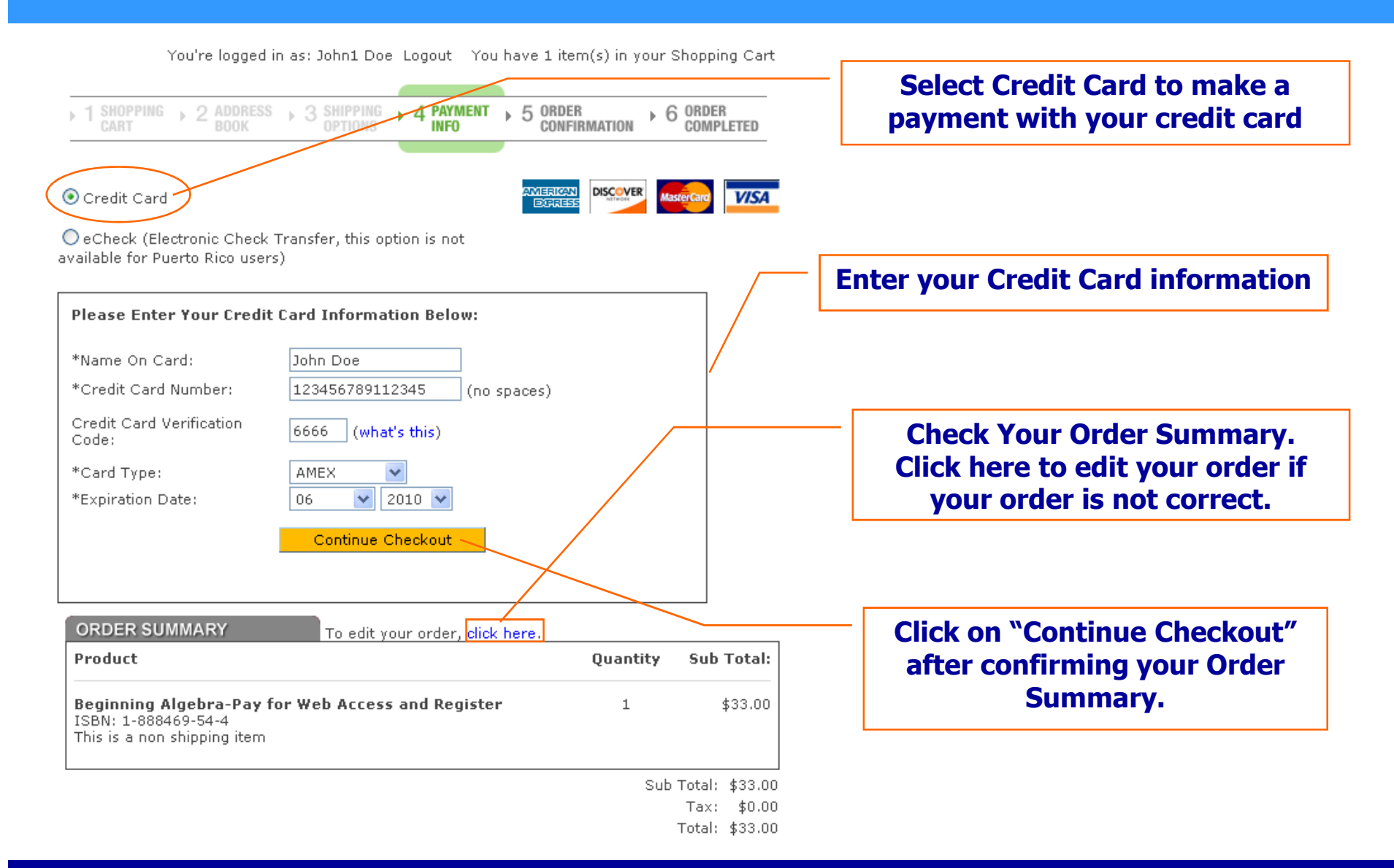

### 3. Direct Registration – eCheck Payment

You're logged in as: John1 Doe Logout You have 1 item(s) in your Shopping Cart

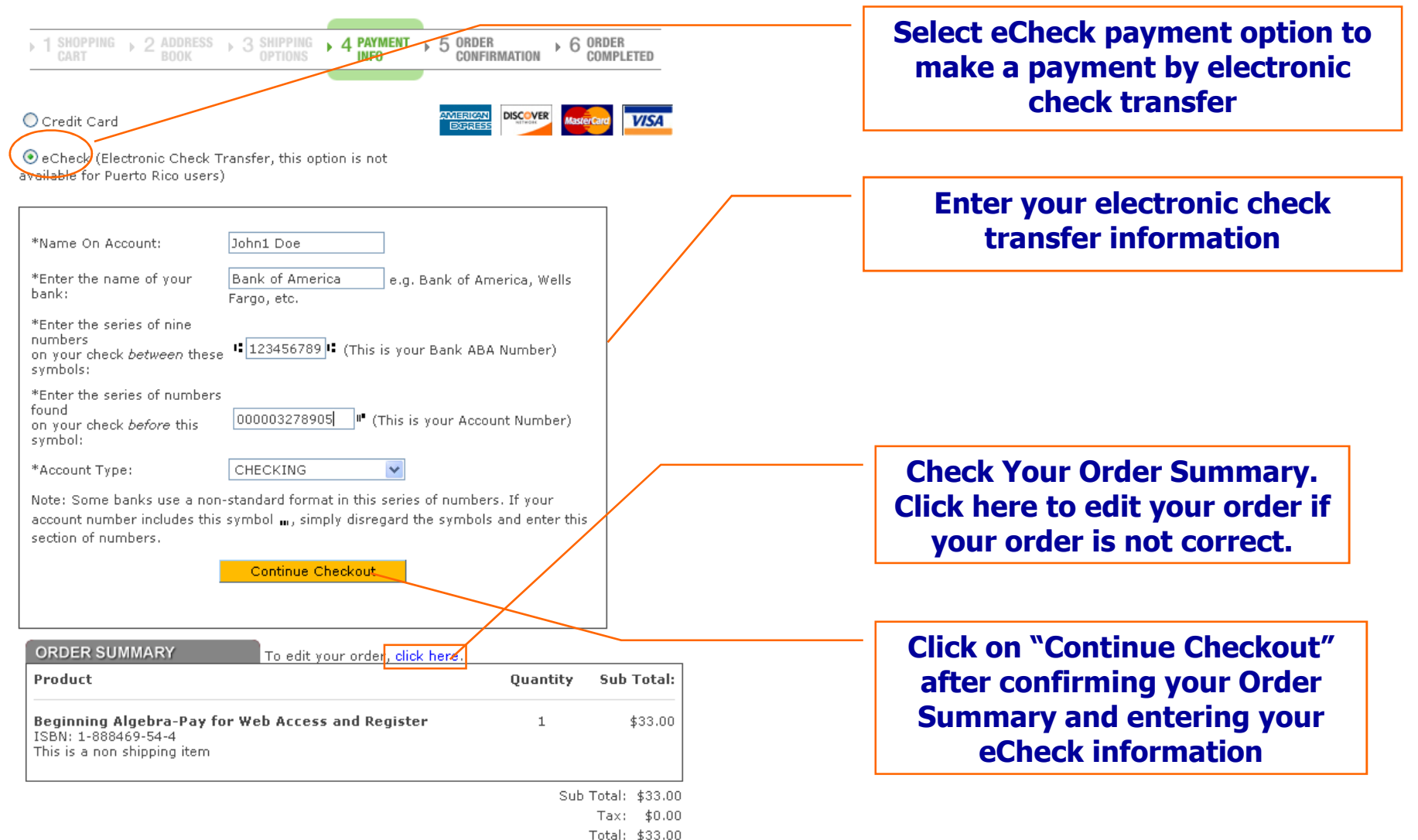

### 3. Direct Registration – Order Confirmation

You're logged in as: John1 Doe Logout You have 1 item(s) in your Shopping Cart

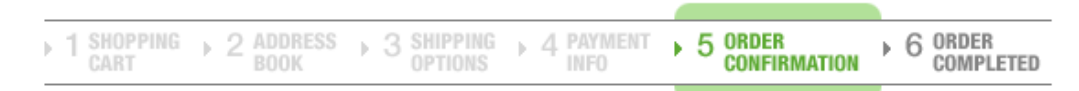

You are now ready to complete your order. Please review your order below, and then click the 'Place Order' button only once below to process your order...

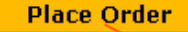

#### Billing Address:

Aman Bhardwaj 6114 Poplar Bluff Circle Norcross, GA 30092 United States 123-456-7891

Click on "Place Order" after confirming your order, billing address and payment method.

#### Payment Method: Credit Card

Card Type: Amico Card Type: Amico Card Number: \*\*\*\*1001 Card Expiration:01/2008

| ORDER SUMMARY                                                                            | To edit your order, click here. |          |        |         |
|------------------------------------------------------------------------------------------|---------------------------------|----------|--------|---------|
| Product                                                                                  |                                 | Quantity | Sub    | Total:  |
| <b>Beginning Algebra-Pay for V</b><br>ISBN: 1-888469-54-4<br>This is a non shipping item | Web Access and Register         | 1        |        | \$33.00 |
|                                                                                          |                                 | Sub      | Total: | \$33.00 |
|                                                                                          |                                 |          | Tax:   | \$0.00  |
|                                                                                          |                                 |          | Total: | \$33.00 |

## 3. Direct Registration – Order Receipt

| Þ | 1 SHOPPING<br>CART | 2 ADDRESS → 3 | SHIPPING + 4 PAYMENT + 5                                  | ORDER<br>CONFIRMATION | 6 ORDER<br>COMPLETED |
|---|--------------------|---------------|-----------------------------------------------------------|-----------------------|----------------------|
|   |                    |               |                                                           |                       |                      |
|   |                    |               | ORDER RECEIVED                                            |                       |                      |
|   |                    | Т             | fhank you for your order.                                 |                       |                      |
|   |                    | PLEASE PRIN   | T THIS PAGE FOR YOU                                       | R RECORDS             |                      |
|   |                    | Yo<br>Y       | our Order Number is: 100174<br>Cour Customer ID is: 58884 | 4                     |                      |

An e-mail confirmation will be sent to: johndoe1@hotmail.com

For a printable receipt, <u>click here</u>.

Click here to view and print order receipt.

Your login information has been sent to the email address you have entered

Click here to login (Use the email and password you have provided during online registration)

Click here to login using e-mail id and password you provided during registration process

## 4. Purchase a Book and Register

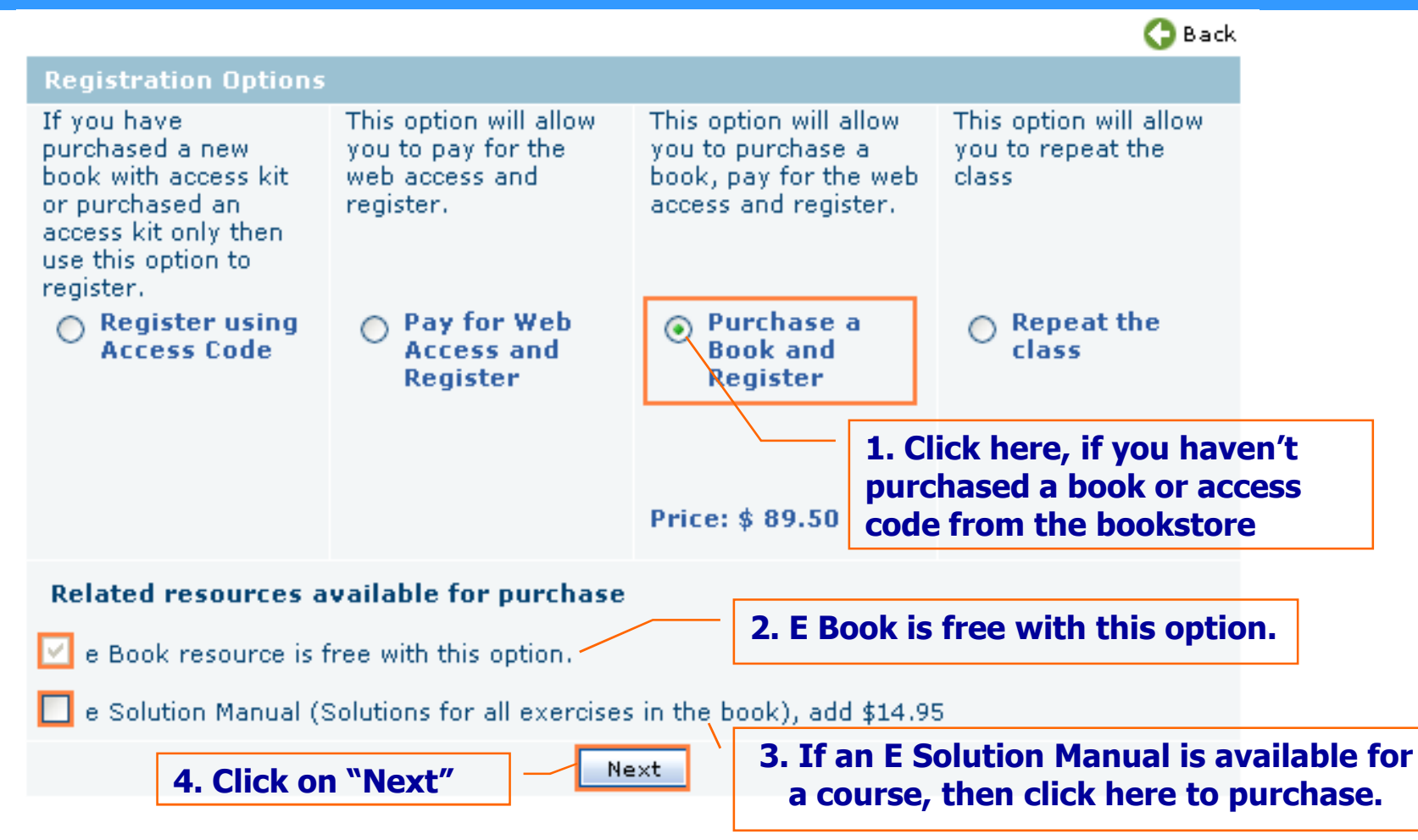

- You will need a credit card or a checking account to complete this process
- If you don't need to purchase a book then choose the option "Pay for Web Access and Register"

### 4. Book/Registration – Address Book

| → 1 SHOPPING → 2 ADDRESS<br>BOOK →         | 3 SHIPPING 4 PAYMENT 5 OBDER 6 ORDER<br>OPTIONS INFO CONFIRMATION 6 COMPLETED |
|--------------------------------------------|-------------------------------------------------------------------------------|
|                                            |                                                                               |
| f you already have an account w            | with us, sign in here.                                                        |
|                                            |                                                                               |
| STUDENT INFO                               |                                                                               |
| Your Student Information is<br>safe place. | used to login to the site. Please save your password in a                     |
| *Your First Name:                          | John                                                                          |
| *Your Last Name:                           | Doe                                                                           |
| *Your E-Mail:                              | Johndoe2@hotmail.com                                                          |
| *Create a Personal Password:               | ••••• (at least 6 chars long)                                                 |
| *Re-Enter Your Password:                   | •••••                                                                         |
| *Phone:                                    | 123-456-7891                                                                  |
|                                            |                                                                               |
| BILLING INFO                               |                                                                               |
| Enter your billing information             | on below. 🗹 (same as student info above)                                      |
| *First Name:                               | lobo                                                                          |
| *Last Name:                                | Doe                                                                           |
| *Phone:                                    | 123-456-7891                                                                  |
| Company                                    | 120 400 7071                                                                  |
| Address Type:                              | Residential V                                                                 |
| *Address1:                                 | 2345 Peachtree Road                                                           |
| Address2:                                  |                                                                               |
| Suite                                      |                                                                               |
| *City or APO/AFO:                          | Atlanta                                                                       |
| *Country:                                  | United States                                                                 |
| *State/Province:                           | Georgia                                                                       |
| *Zip:                                      | 30234                                                                         |
|                                            |                                                                               |
| SHIPPING INFO                              |                                                                               |
| Enter your shipping informa                | tion below (Same as billing info: 🗹 )                                         |
| *First Name:                               | John                                                                          |
| *Last Name:                                | Doe                                                                           |
| *Phone:                                    | 123-456-7891                                                                  |
| Company:                                   |                                                                               |
| Address Type:                              | Residential 👻                                                                 |
| *Address1:                                 | 2345 Peachtree Road                                                           |
| Address2:                                  |                                                                               |
| Suite:                                     |                                                                               |
| *City or APO/AFO:                          | Atlanta                                                                       |
| *Country:                                  | United States                                                                 |
| *State/Province:                           | Georgia 🗸                                                                     |

**Enter Student Information Only.** 

If you are not the student but making payment for the student then enter your information in the "Billing Info"

You must enter a valid e-mail address. This e-mail address is used for login and all communication from Educo and your instructor

Check here if you are a student and also making the payment.

Otherwise, enter the information for person making the payment.

Check here if shipping information is the same as billing information

Otherwise, enter the information for shipment

Note: Write down the e-mail id and password you have entered. You will use this to login once you have completed the registration process.

Create Account & Continue Checkout

30234

\*Zip:

## 4. Book/Registration – Shipping Options

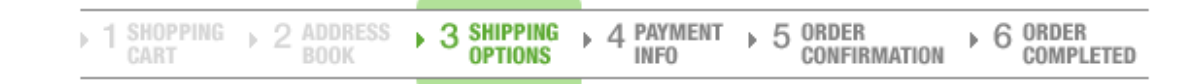

#### Please select the desired shipping method below:

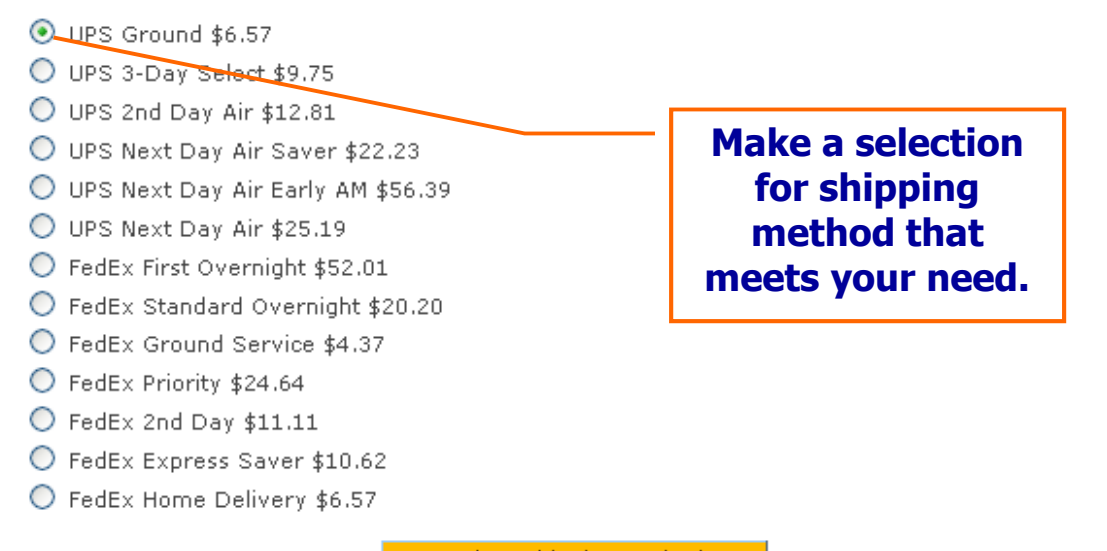

Select Shipping Method

| ORDER SUMMARY                                     | To edit your order, click here. |          |            |
|---------------------------------------------------|---------------------------------|----------|------------|
| Product                                           |                                 | Quantity | Sub Total: |
| Beginning Algebra-Purchase<br>ISBN: 1-888469-54-4 | a Book and Register             | 1        | \$75.00    |

Sub Total: \$75.00

### 4. Book/Registration – Credit Card Payment

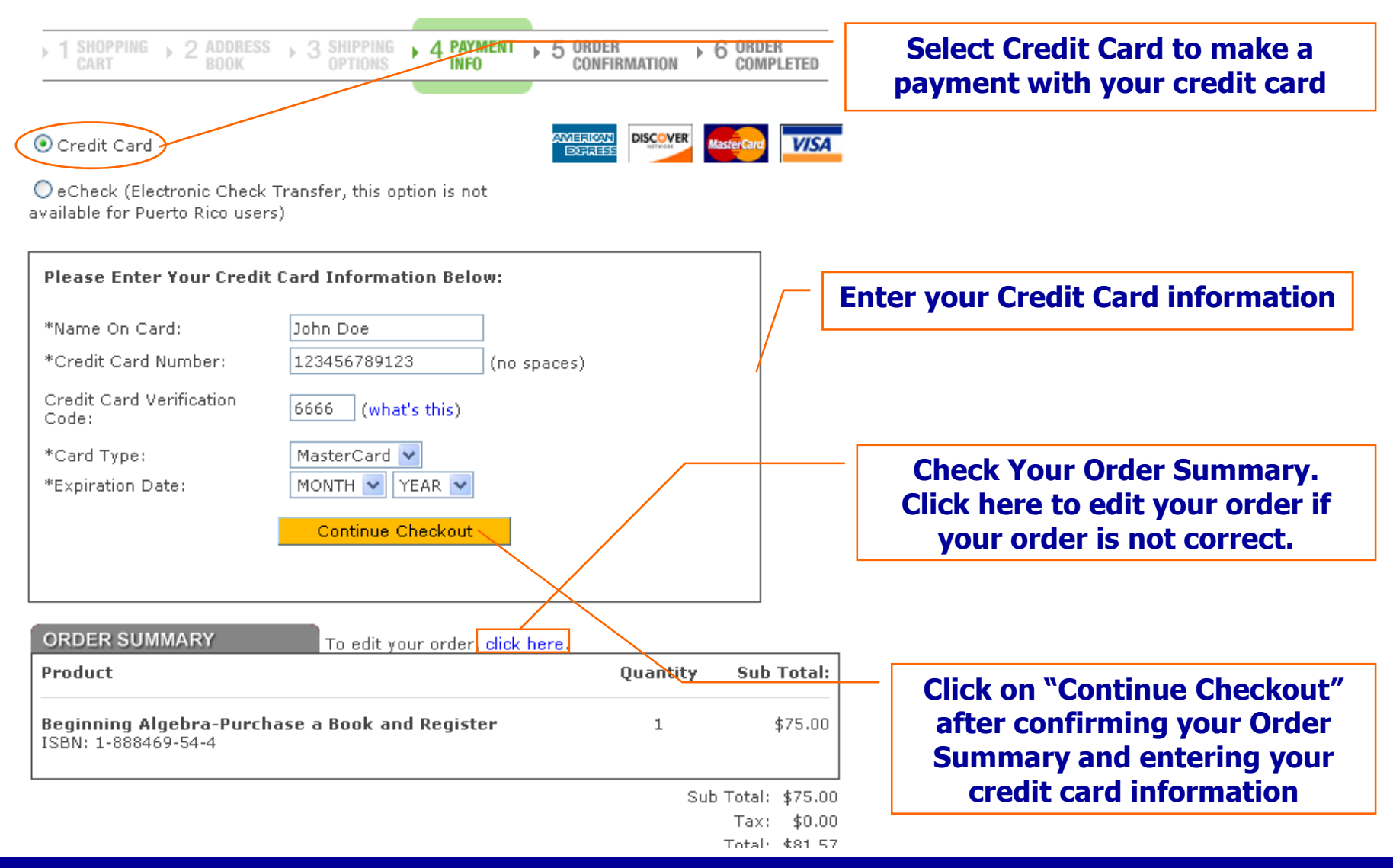

### 4. Book/Registration – eCheck Payment

You're logged in as: John1 Doe Logout You have 1 item(s) in your Shopping Cart

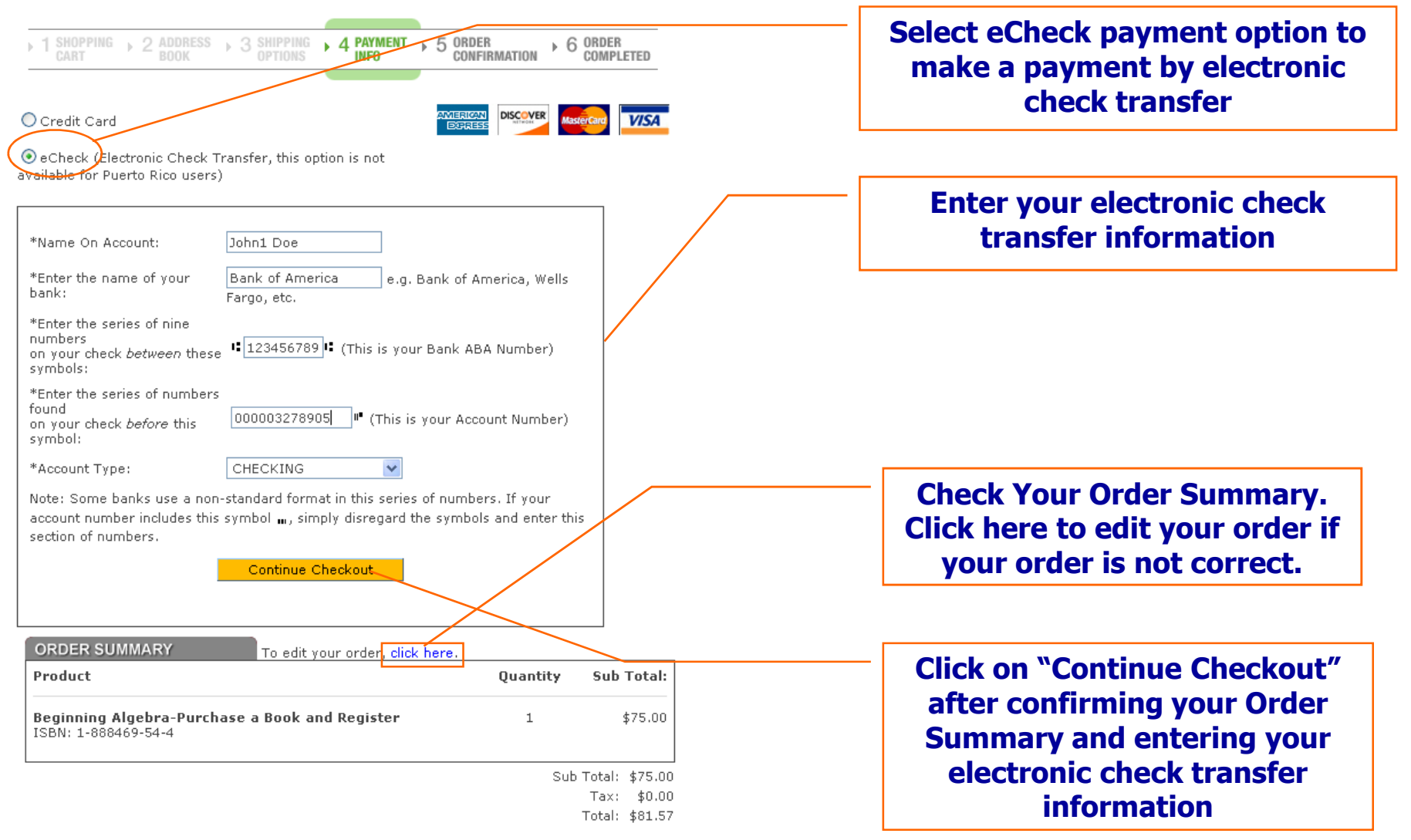

### 4. Book/Registration – Order Confirmation

You're logged in as: John1 Doe Logout You have 1 item(s) in your Shopping Cart

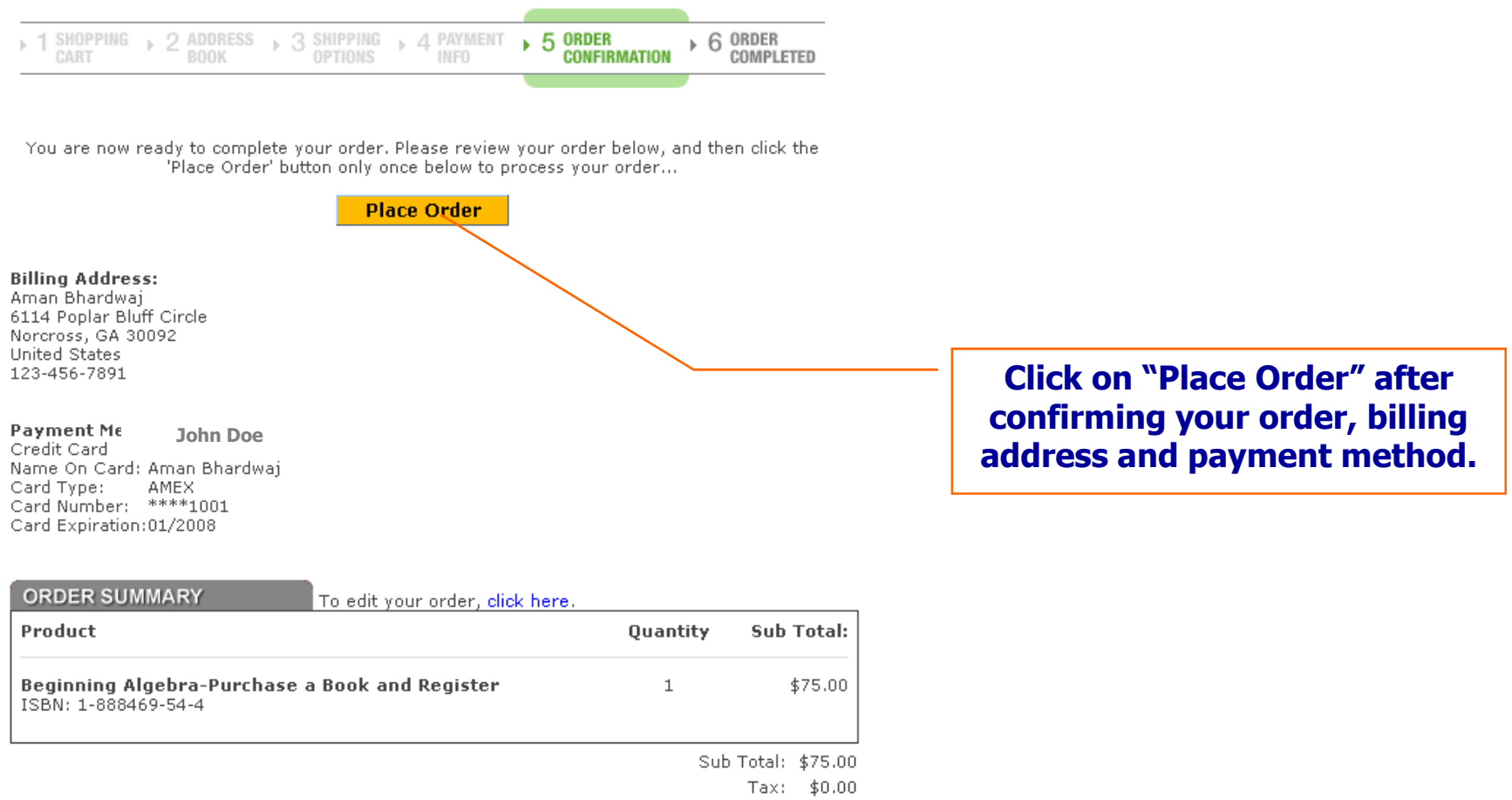

Total: \$81.57

## 4. Book/ Registration – Order Receipt

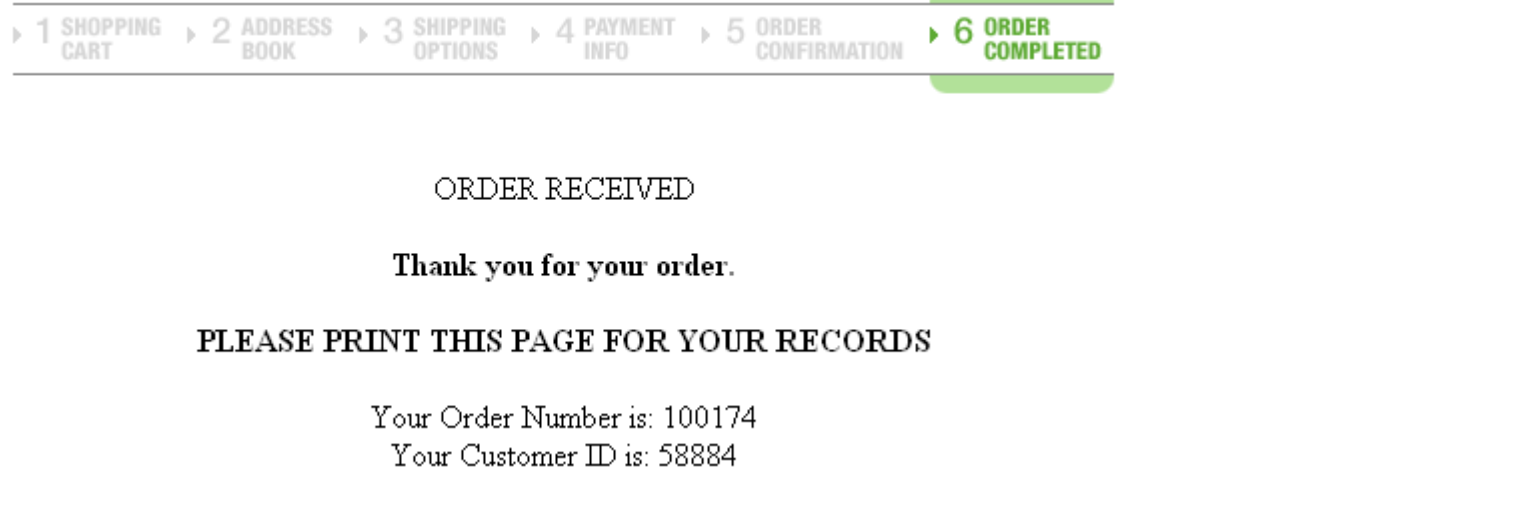

An e-mail confirmation will be sent to: johndoe1@hotmail.com

For a printable receipt, click here

Click here to view and print order receipt.

Your login information has been sent to the email address you have entered

Click here to login (Use the email and password you have provided during online registration)

Click here to login using e-mail id and password you provided during registration process

## 5. Repeat Registraion

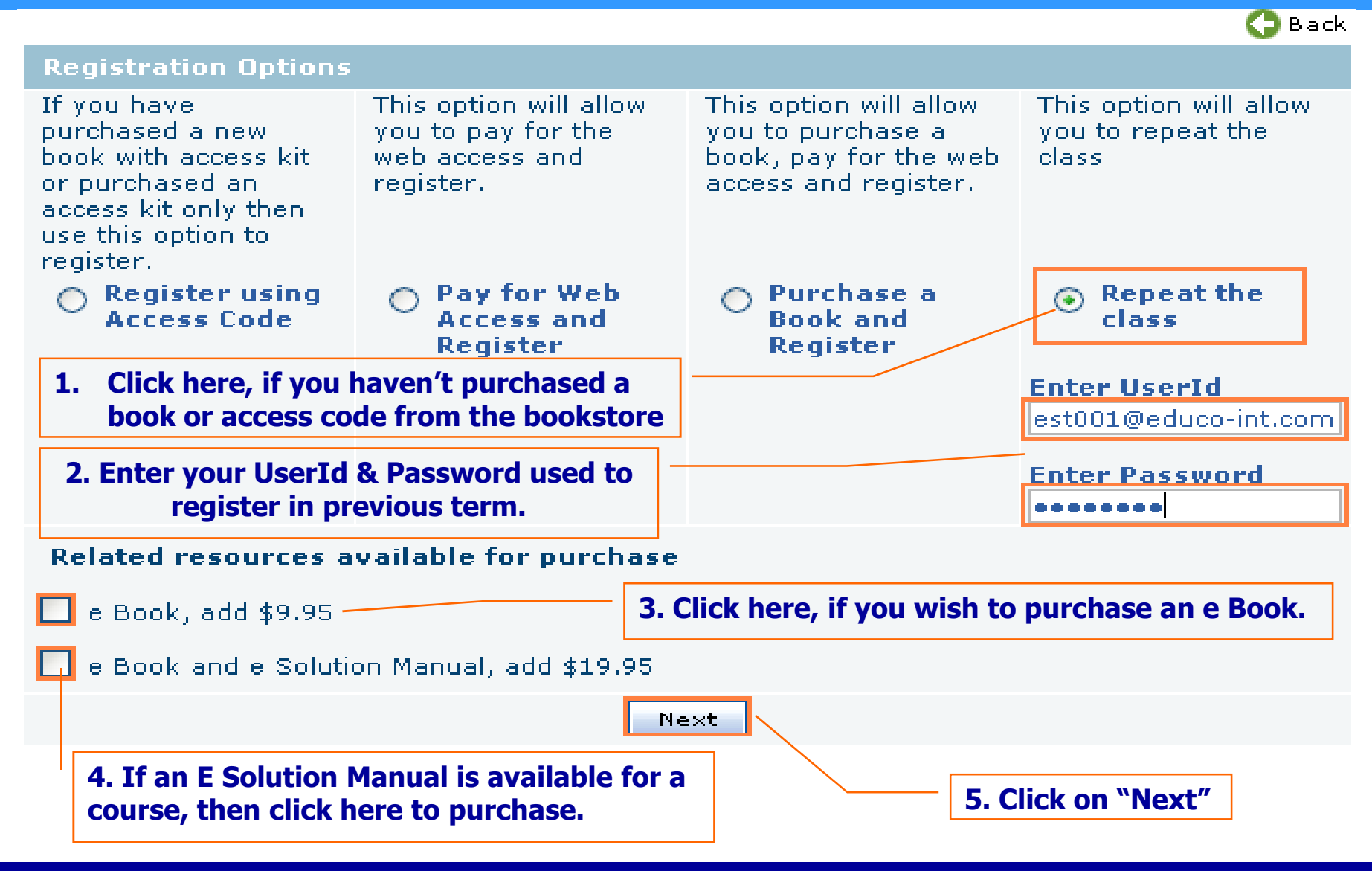

## 5. Repeat Registration Confirmation

Welcome back Joe Smith to EducoSoft

You are now registered and can access your course material.

Your Login Information has been sent to your email for future reference.

click here to login (Use the email id and password you have provided during registration)

Click here to login using e-mail id and password you provided during registration process